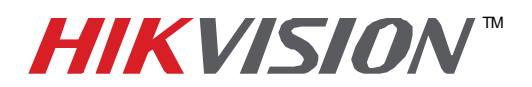

## **TECHNICAL BULLETIN**

| Title:           | Enable Automatic Logon | in Windows 7 | 7   |       |   |
|------------------|------------------------|--------------|-----|-------|---|
| Date:            | 4/10/2012              | Version:     | 1.0 | Pages | 3 |
| Product:         |                        |              |     |       |   |
| Action Required: | Information Only       |              |     |       |   |

## Enable Windows 7 Auto Login

1. Load the run box by pressing **WINDOWS KEY \*** + **R**, then type "*control userpasswords2*" and click **OK**.

Note: If it doesn't work, you can type in "netplwiz.exe" instead.

**Note:** If UAC is enabled, then you'll get a UAC prompt on screen. Please specify credentials or permission to pass the UAC elevation.

| 🖅 Run |                                                                                                    |
|-------|----------------------------------------------------------------------------------------------------|
|       | Type the name of a program, folder, document, or Internet resource, and Windows will open it for you. |
| Open: | control userpasswords2                                                                                |
|       | OK Cancel <u>B</u> rowse                                                                              |

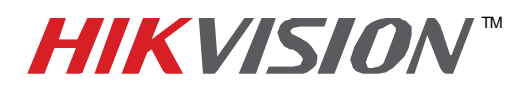

## **TECHNICAL BULLETIN**

| Title:           | Enable Automatic Logon | in Windows 7 | 7   |       |   |
|------------------|------------------------|--------------|-----|-------|---|
| Date:            | 4/10/2012              | Version:     | 1.0 | Pages | 3 |
| Product:         |                        |              |     |       |   |
| Action Required: | Information Only       |              |     |       |   |

2. This will load a list of all the user accounts within Windows. Select the user account you wish to automatically login at startup by clicking on it.

| er Accounts                                                                                                    | ×                                                                                                    |
|----------------------------------------------------------------------------------------------------|----------------------------------------------------------------------------------------------------|
| Jsers Advanced                                                                                                    |                                                                                                    |
| Use the list below to<br>and to change pass<br>Users must <u>e</u> nter a user na<br><u>U</u> sers for this computer: | o grant or deny users access to your computer,<br>words and other settings.<br>ame and password to use this computer. |
| User Name                                                                                                    | Group                                                                                                    |
| Suest 💀                                                                                                    | Guests                                                                                                    |
| Nike Hendrix                                                                                                    | Administrators                                                                                                    |
|                                                                                                    | A <u>d</u> d <u>R</u> emove Pr <u>o</u> perties                                                                       |
| Password for Mike Hendrix                                                                                             |                                                                                                    |
| To change your p<br>Password.                                                                                         | bassword, press Ctrl-Alt-Del and select Change<br>Reset <u>P</u> assword                                              |
|                                                                                                    |                                                                                                    |

3. Uncheck the option "*Users must enter a user name and password to use this computer*." Click **Apply** to apply the changes.

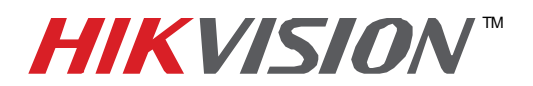

## **TECHNICAL BULLETIN**

| Title:           | Enable Automatic Logon | in Windows 7 | ,   |       |   |
|------------------|------------------------|--------------|-----|-------|---|
| Date:            | 4/10/2012              | Version:     | 1.0 | Pages | 3 |
| Product:         |                        |              |     |       |   |
| Action Required: | Information Only       |              |     |       |   |

4. The "Automatically Log On" dialog box will then appear prompting you to enter the password twice for the selected account. After doing so, click **OK** to complete the process.

| utomatically Log On                       | 23                                                                                                    |
|-------------------------------------------|----------------------------------------------------------------------------------------------------|
| You can set<br>name and pa<br>automatical | up your computer so that users do not have to type a user<br>assword to log on. To do this, specify a user that will be<br>y logged on below: |
| User name:                                | Mike Hendrix                                                                                                    |
| Password:                                 |                                                                                                    |
| Confirm Password:                         |                                                                                                    |
|                                           |                                                                                                    |

5. From now on, when your PC starts up, Windows 7 will log on automatically.